Esta Guía rápida del usuario le ayudará a empezar a utilizar el escáner **IRIScan™ Book 3**.

Junto con el escáner encontrará las aplicaciones **Readiris™ Pro 12** e **IRIScan™ Direct** (solo Windows). Encontrará las Guías rápidas del usuario correspondientes en el CD-ROM del IRIScan™ Book. Si necesita información detallada sobre todas características y funcionalidades de estas aplicaciones, consulte las versiones más actualizadas de las Guías del usuario en <u>www.irislink.com/support</u>.

Las descripciones de esta guía están basadas en los sistemas operativos Windows 7, Mac OS Lion e iOS 6. Lea esta guía antes de utilizar el escáner y el software. Toda la información contenida en esta guía puede modificarse sin previo aviso.

# Índice

- 1. Comprobar los accesorios
- 2. Preparar el escáner
- 3. Seleccionar los ajustes del escáner
- 4. Escanear documentos
- 5. Transferir documentos al ordenador o tableta
- 6. Escanear con IRIScan<sup>™</sup> Direct (solo Windows)
- 7. Información técnica
- 8. Información para resolver problemas

# 1. Comprobar los accesorios

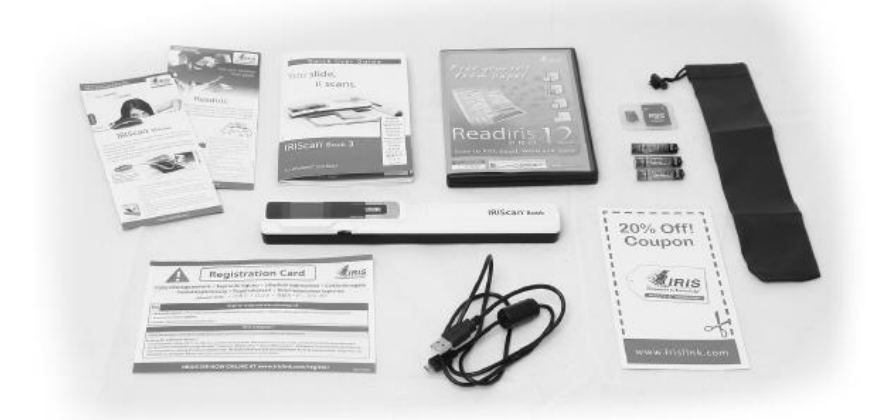

# 2. Preparar el escáner

## Insertar las pilas en el escáner

1. Abra el compartimiento de las pilas del modo mostrado en la imagen.

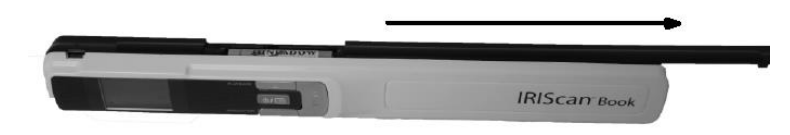

2. Inserte las 3 pilas alcalinas AAA asegurándose de hacerlo con la polaridad correcta.

La polaridad correcta se muestra en el interior del escáner.

## Insertar la tarjeta microSD™ incluida con el escáner

1. Introduzca la tarjeta microSD en la ranura correspondiente, empujándola suavemente hasta que quede bloqueada.

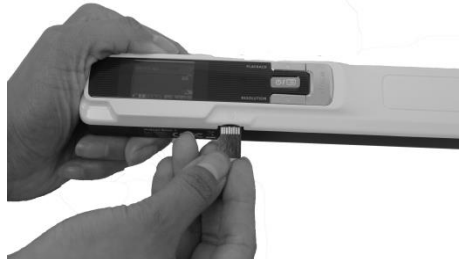

Nota: el IRIScan<sup>™</sup> Book también se puede utilizar sin pilas o sin tarjeta microSD con un PC con Windows como sistema operativo. Consulte el apartado 6. <u>Escanear</u> <u>con IRIScan<sup>™</sup> Direct</u>.

# Formatear la tarjeta microSD

Algunas tarjetas microSD nuevas solo se pueden utilizar tras formatearlas. Consulte el apartado 3. En el apartado <u>Seleccionar los ajustes del escáner</u> se explica cómo formatear la tarjeta.

# 3. Seleccionar los ajustes del escáner

**Nota:** antes de intentar acceder a la configuración del escáner, asegúrese de que la tarjeta microSD incluida con el producto se encuentre en la ranura correspondiente.

1. Pulse el botón el durante 2 segundos para encender el escáner. Las luces indicadoras se encenderán.

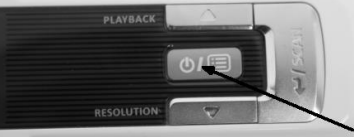

- 2. Pulse en una vez para acceder a la configuración del escáner.
- 3. Utilice las flechas arriba/abajo para desplazarse hasta el parámetro que desee ajustar.
- 4. A continuación, pulse Scan para abrirlo.

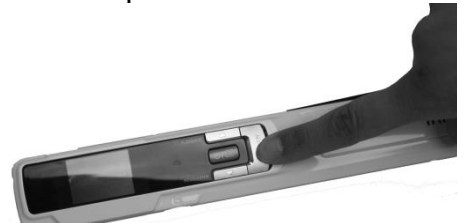

- 5. Utilice las flechas arriba/abajo para desplazarse hasta el parámetro que desee ajustar.
- 6. Seguidamente, vuelva a pulsar **Scan** para confirmar la selección. Los valores que seleccione aparecerán en la pantalla del escáner.

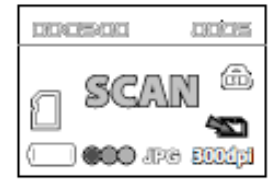

# Resumen de los ajustes del escáner

| Parámetro del escáner | Icono   | Descripción                                                                                                    |
|-----------------------|---------|----------------------------------------------------------------------------------------------------|
| Modo de color         | 000     | El IRIScan™ Book escanea imágenes en<br>color o blanco y negro.                                                                                                    |
| Resolución            | 300d pi | El IRIScan™ Book escanea imágenes con<br>una resolución de 300, 600 o 900 ppp.                                                                                                    |
| Formato de salida     | JPG     | El IRIScan™ Book guarda imágenes en<br>los formatos JPG y PDF.                                                                                                    |
| Cifrado               | ස       | El IRIScan <sup>™</sup> Book puede guardar<br>imágenes en forma de archivos cifrados:<br>Para poder leer estos archivos, el<br>escáner deberá estar conectado al<br>ordenador. Los archivos no se podrán leer<br>directamente de la tarjeta microSD. Por<br>defecto, los archivos no se cifran. Para<br>cifrarlos, seleccione |
| Fecha y hora          | Ø       | Este ajuste le permitirá añadir información<br>de la fecha y la hora a sus escaneos.<br>La fecha y la hora también se muestran<br>en la pantalla.                                                                                                    |
| Formatear la tarjeta  |         | Este parámetro permite formatear la<br>tarjeta microSD.<br><b>Nota:</b> formatea la tarjeta. Ino<br>formatea la tarjeta.                                                                                                    |

# 4. Escanear documentos

### Atención:

IRIScan<sup>™</sup> Book 3 se ha diseñado para escanear las páginas de una en una y no genera archivos PDF de varias páginas.

Siga los pasos del 2 al 5 para cada página que quiera escanear.

- 1. Pulse el botón el ourante 2 segundos para encender el escáner.
- 2. Coloque el escáner encima de la página que desee escanear.
- 3. Pulse el botón **Scan** una vez. La palabra Scan aparece en la pantalla.

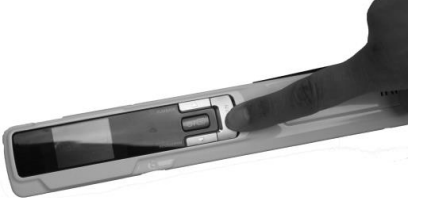

4. Deslice el escáner **lentamente** y **a un ritmo constante** por encima de la página.

Consejo: sujete el documento con una mano mientras lo escanea.

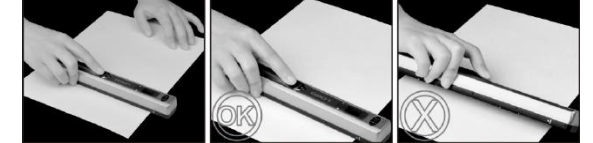

5. Cuando llegue al final de la página vuelva a pulsar el botón **Scan** para terminar.

**Nota:** en caso de producirse un error durante el escaneo –por ejemplo, si escanea demasiado rápido o de manera desigual–, el mensaje Error aparece en la pantalla. Para más información, consulte el apartado **Información para resolver problemas**.

6. El texto escaneado aparece brevemente en la pantalla. Para volver a comprobarlo, pulse el botón arriba que hay al lado del botón **Playback**.

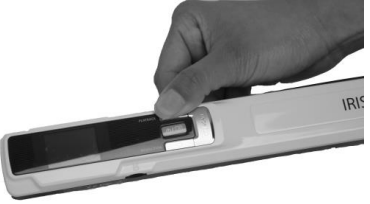

## Consejo:

Si necesita crear archivos PDF de varias páginas:

- Escanee las páginas de una en una.
- Transfiera los archivos de imagen o PDF de una sola página que haya escaneado al ordenador.
- Utilice Readiris para generar los archivos PDF de varias páginas.

#### Español

#### Consejo para escanear:

Si escanea un libro pequeño pero grueso, puede que el margen sea demasiado estrecho y no pueda escanear todo el texto.

Podrá solucionar este problema escaneando las páginas en sentido horizontal y girando las imágenes con Readiris™.

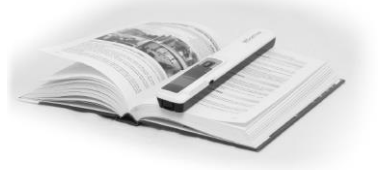

Otra solución es colocar el escáner en la parte inferior de la página, girarlo del revés y escanear en sentido ascendente. Observe que el margen derecho del escáner es más pequeño que el izquierdo.

# 5. Transferir documentos al ordenador o tableta

Hay dos maneras de transferir documentos escaneados al ordenador: mediante el **cable mini-USB** y por medio del **adaptador de tarjetas microSD**.

### Utilizando el cable mini-USB (Windows y Mac)

- 1. Ponga en marcha el IRIScan<sup>™</sup> Book.
- 2. Conecte el cable USB incluido con el escáner al IRIScan<sup>™</sup> Book y al ordenador.

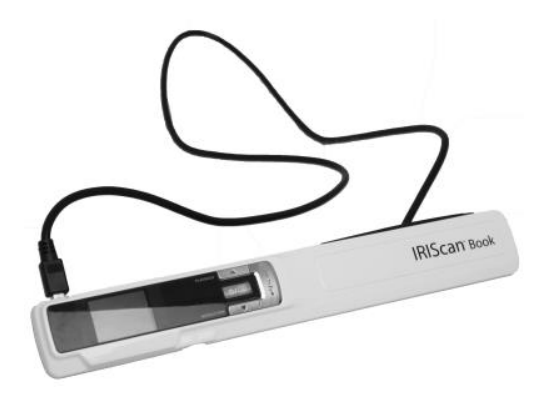

3. El ordenador muestra la tarjeta de memoria que contiene sus documentos.

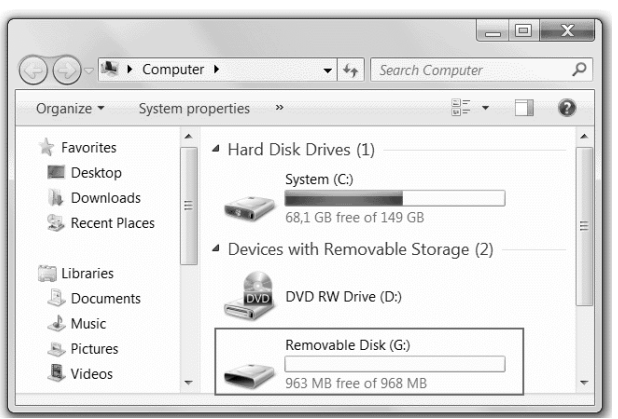

Imagen de ejemplo para Windows

 Abra la memoria de la tarjeta y mueva los documentos al ordenador. Los documentos se encuentran en la carpeta DCIM\100MEDIA de la unidad extraíble.

### Utilizando el adaptador de tarjetas microSD (Windows, Mac y tabletas)

1. Presione la tarjeta microSD para liberarla. A continuación, sáquela de la ranura.

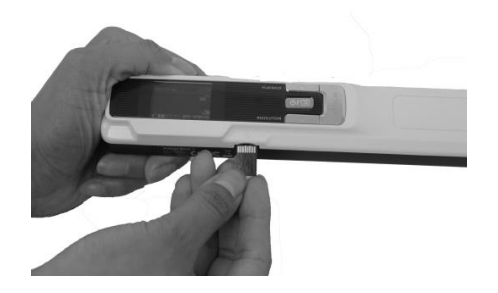

2. Introdúzcala en el adaptador de tarjetas microSD proporcionado.

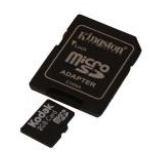

- 3. Introduzca el adaptador en la ranura para tarjetas SD de su ordenador o insértelo en un kit Camera Connection (no incluido) para conectar el escáner a una tableta.
- 4. La memoria de la tarjeta en la que se almacenan los documentos aparecerá en el ordenador o la tableta.

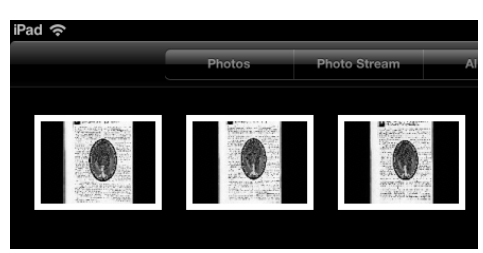

Imagen de ejemplo para iOS

5. Abra la memoria de la tarjeta y mueva los documentos a su ordenador o tableta. Los documentos se encuentran en la carpeta **DCIM\100MEDIA** de la unidad extraíble.

Una vez haya transferido los documentos a su PC o Mac, podrá procesarlos con **Readiris™**.

Para más información sobre cómo procesar sus documentos con **Readiris**™, consulte las Guías de inicio rápido correspondientes en el CD-ROM de instalación y las Guías del usuario completas en <u>www.irislink.com/support</u>.

# 6. Escanear con IRIScan<sup>™</sup> Direct (solo Windows)

IRIScan<sup>™</sup> Direct le permite utilizar su IRIScan<sup>™</sup> Book incluso cuando no tenga pilas o sin tarjeta microSD. Simplemente deberá conectarlo a un PC con Windows utilizando el cable USB incluido. Los documentos escaneados se almacenarán en forma de imágenes en el Portapapeles.

# Instalar IRIScan™ Direct

- Introduzca el disco de instalación en la unidad de CD-ROM del ordenador. El menú de configuración aparece automáticamente. (Si el menú no aparece, ejecute el archivo setup.exe del disco.)
- 2. Haga clic en **IRIScan™ Direct** y siga las instrucciones que aparecen en pantalla.

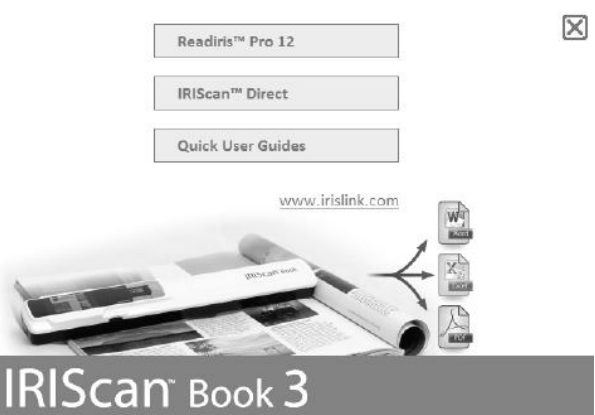

3. Haga clic en Terminar para finalizar la instalación.

# Utilizar IRIScan™ Direct

1. Conecte el IRIScan<sup>™</sup> Book a su PC con Windows utilizando el cable USB incluido.

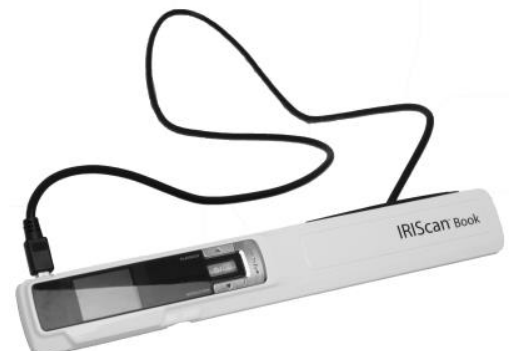

Pulse el botón el escáner.
 Asegúrese de que el siguiente icono aparezca en la pantalla:

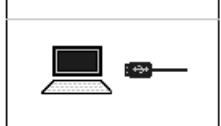

3. Ejecute la aplicación IRIScan™ Direct desde el menú Inicio de Windows.

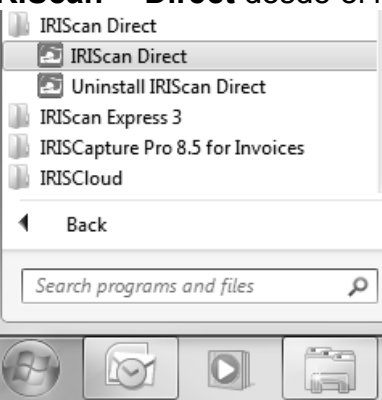

 Haga clic en el icono de configuración para ajustar la configuración de IRIScan™ Direct.

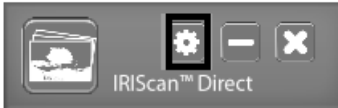

- Seleccione el idioma de la interfaz de IRIScan<sup>™</sup> Direct..
   Nota: este parámetro solo afecta a la visualización de la interfaz de IRIScan<sup>™</sup> Direct. No tiene nada que ver con el idioma o los idiomas de los documentos escaneados.
- En la pestaña **Escanear**, seleccione el **Color de escaneo** (Escala de grises o Color) y la **Orientación de escaneo** (Horizontal o Vertical).

| System Setting   | x          |
|------------------|------------|
| General Scan     |            |
| Scan Color       | Olor       |
| Scan orientation | Vertical   |
|                  | Save Close |

- A continuación, haga clic en Guardar para guardar las preferencias.
- 5. Abra la aplicación en la que desee pegar la imagen (Word, Paint, etc.) y, a continuación, haga clic con el cursor situado en el interior de la aplicación.

|              | )- (j) =                                      |                 | ocumenti - M                                                                                                    | icrosoft Word                                |                 |                    |                | x                                                                                                |
|--------------|-----------------------------------------------|-----------------|----------------------------------------------------------------------------------------------------|----------------------------------------------|-----------------|--------------------|----------------|--------------------------------------------------------------------------------------------------|
| Hom          | e Insert                                      | Page Layout     | References                                                                                                    | Mailings                                     | Review          | View               | Acrobat        | 0                                                                                                |
| Paste        | Calibri (Body)<br>B Z U ·<br>sby - A - A<br>F |                 | - 13 - 13<br>- 13 - 13<br>- 13 - 13 | - 'a;; (≇ 6<br>■ ■ ()=-<br>- (2) ¶<br>agraph | Quick<br>Styles | Change<br>Styles * | dha<br>Editing |                                                                                                  |
| N<br>        | 1 - 1 - 2 - 1                                 | · 3 · 1 · 4 · 1 | · 5 · 1 · 6 ·                                                                                                    | ı · 7 · ļ · 8                                | ) • 1 • 9 •     | · · 10 · ·         | · 11 - 12 ·    |                                                                                                  |
| ·<br>-<br>-  |                                               |                 | -11                                                                                                    |                                              |                 |                    |                | ►<br>2<br>2<br>2<br>2<br>2<br>2<br>2<br>2<br>2<br>2<br>2<br>2<br>2<br>2<br>2<br>2<br>2<br>2<br>2 |
| Page: 1 of 1 | Words: 0 Fre                                  | nch (Belgium)   |                                                                                                    | EBR                                          | ] ⊡ ⊟ 12        | 0% 🕞 –             | Ū.             | -① ,                                                                                             |

- 6. Pulse el botón **Scan** una vez. Se encenderá el LED correspondiente.
- 7. A continuación, deslice el escáner por el documento para escanearlo.
- 8. Vuelva a hacer clic en el botón **Scan** para detener la exploración. La imagen escaneada se pegará en el interior de la aplicación.

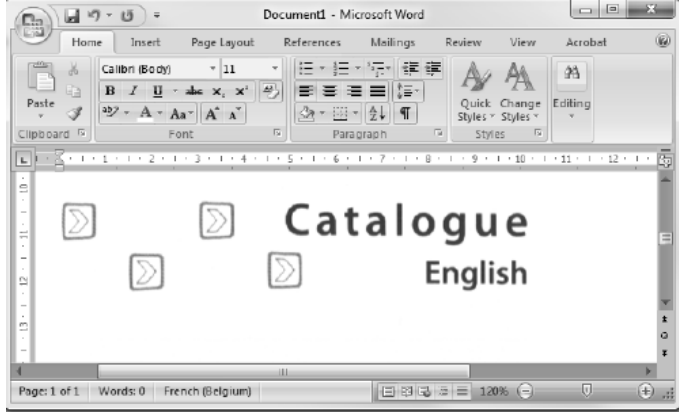

**Nota:** cuando está conectado a un PC con Windows, IRIScan<sup>™</sup> Book escanea a una resolución de 300 ppp. Asimismo, las imágenes no se almacenan en la tarjeta microSD.

# 7. Información técnica

## Requisitos mínimos del sistema para Windows

| Sistema operativo           | Windows 8.1, Windows 8, Windows 7 y Windows Vista (no hay que instalar controladores) |
|-----------------------------|---------------------------------------------------------------------------------------|
| CPU                         | Procesador a 1 GHz                                                                    |
| RAM                         | 1 GB                                                                                  |
| Espacio en el<br>disco duro | 300 MB                                                                                |
| Hardware                    | Unidad de CD-ROM y un puerto USB libre                                                |

## Requisitos mínimos del sistema para Mac OS

| Sistema operativo           | Mac OS X Leopard, Snow Leopard, Lion o Mountain Lion (sin instalación de controladores) |
|-----------------------------|-----------------------------------------------------------------------------------------|
| CPU                         | Procesador Intel                                                                        |
| RAM                         | 1 GB                                                                                    |
| Espacio en el<br>disco duro | 300 MB                                                                                  |
| Hardware                    | Unidad de CD-ROM y un puerto USB libre                                                  |

## Requisitos mínimos del sistema para iOS y Android OS

| Sistema operativo | iOS 5.1 o posterior y Android OS 4.0 o posterior |
|-------------------|--------------------------------------------------|
| Hardware          | Kit Camera Connection                            |

## Especificaciones del escáner

| Sensor de imagen                                                                     | CIS                                                                                                    |         |         |         |
|--------------------------------------------------------------------------------------|----------------------------------------------------------------------------------------------------|---------|---------|---------|
| Resolución                                                                           | 300 ppp (por defecto), 600 ppp o 900 ppp                                                                                                    |         |         |         |
| Máxima velocidad de escaneado                                                        | <ul> <li>+- 3 egundos para una hoja tamaño A4, a</li> <li>300 ppp y en color</li> <li>+- 2 segundos para una hoja tamaño A4, a</li> <li>300 ppp y en blanco y negro</li> </ul> |         |         |         |
| Capacidad (en base a una tarjeta microSD                                             |                                                                                                    | 300 ppp | 600 ppp | 900 ppp |
| de 2GB*)<br>*El número de documentos escaneados<br>dependerá de la compleiidad de su | Color                                                                                                    | 1600    | 600     | 190     |
|                                                                                      | Monochrome                                                                                                    | 2000    | 800     | 190     |
| contenido.                                                                           |                                                                                                    |         |         |         |
| Ancho de exploración                                                                 | 216mm                                                                                                    |         |         |         |
| Longitud de exploración                                                              | 1200mm                                                                                                    |         |         |         |
| Formatos de archivo                                                                  | JPG / PDF                                                                                                    |         |         |         |
| Panel de indicadores                                                                 | TFT LCD de 1,4"                                                                                                    |         |         |         |

(

Ce

| Puerto USB      | USB 2.0 de alta velocidad                                        |  |
|-----------------|------------------------------------------------------------------|--|
| Memoria externa | Tarjeta microSD™ (tarjeta TF) de hasta 32<br>GB                  |  |
| Alimentación    | 3 pilas AAA alcalinas o recargables de<br>NiMh<br>O mediante USB |  |

# 8. Información para resolver problemas

| Problema                                               | Causa                                                                                                    | Solución                                                                                                    |
|--------------------------------------------------------|----------------------------------------------------------------------------------------------------|----------------------------------------------------------------------------------------------------|
| No puedo encender el<br>escáner.                       | Las pilas están casi<br>descargadas.<br>Las pilas no se han<br>introducido correctamente.                           | Cambie las pilas.<br>Introduzca las pilas<br>correctamente.<br>Conecte el escáner a un                                                                                    |
|                                                        | No se han introducido pilas.                                                                                        | ordenador.                                                                                                    |
| No puedo guardar las<br>imágenes que escaneo.          | No hay ninguna tarjeta<br>microSD en la ranura.<br>La tarjeta microSD está<br>llena.<br>La tarjeta microSD no se ha | Inserte una tarjeta microSD.<br>Mueva las imágenes de la<br>tarjeta microSD al<br>ordenador para liberar<br>espacio en la tarjeta.<br>Formatee correctamente la           |
|                                                        | formateado correctamente.                                                                                           | tarjeta.                                                                                                    |
| Mi ordenador no reconoce el escáner cuando lo conecto. | Error de conexión.                                                                                                  | Asegúrese de que ambos<br>extremos del cable USB<br>estén bien conectados.<br>Si fuese necesario, reinicie<br>el ordenador.                                               |
| Las pilas se descargan<br>enseguida.                   | Está utilizando pilas de un<br>tipo incorrecto.                                                                     | Cambie las pilas por tres<br>pilas AAA alcalinas nuevas<br>o por unas pilas recargables<br>de NiMh.<br>O conecte el escáner al<br>ordenador y utilice<br>IRIScan™ Direct. |
| El escáner genera imágenes<br>borrosas.                | Es probable que la lente del escáner esté sucia.                                                                    | Limpie la lente con un paño<br>suave y seco.                                                                                                    |
| El escáner genera imágenes<br>torcidas.                | El escáner no se ha<br>calibrado correctamente.                                                                     | Calibre el escáner utilizando<br>una hoja de papel en<br>blanco. Encontrará ayuda                                                                                         |

|                                                             |                                                                            | en el apartado de preguntas<br>frecuentes de nuestro sitio<br>web.                                           |
|-------------------------------------------------------------|----------------------------------------------------------------------------|----------------------------------------------------------------------------------------------------|
| Aparece el mensaje ERROR<br>cuando escaneo un<br>documento. | Hace pasar el escáner<br>demasiado rápido por<br>encima de los documentos. | Pulse el botón Scan para<br>volver a escanear el<br>documento, más lentamente<br>y a un ritmo más constante. |

Si tiene algún problema al utilizar **IRIScan™ Book 3**, consulte el apartado de preguntas más frecuentes de nuestro sitio web o contacte con el servicio de soporte técnico de I.R.I.S. a través de <u>www.irislink.com/support/iriscanbook3</u>.